## **Firefox for iOS** Onboarding Tour Update June 2017

robin@mozilla.com

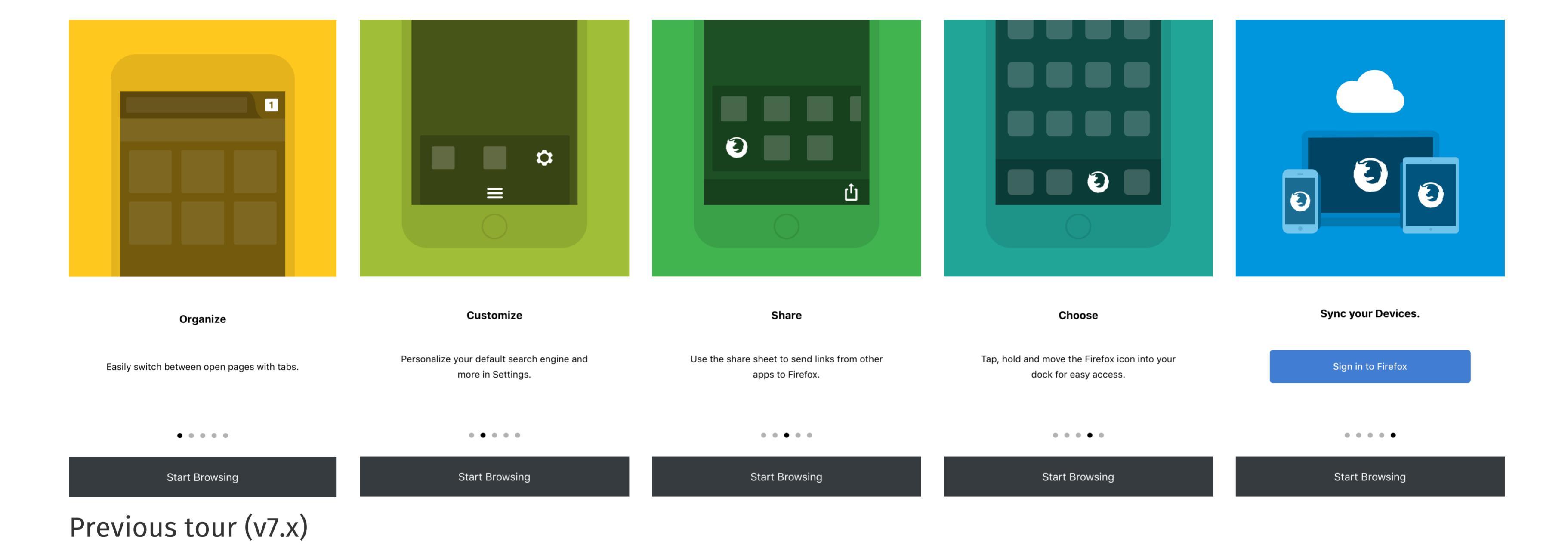

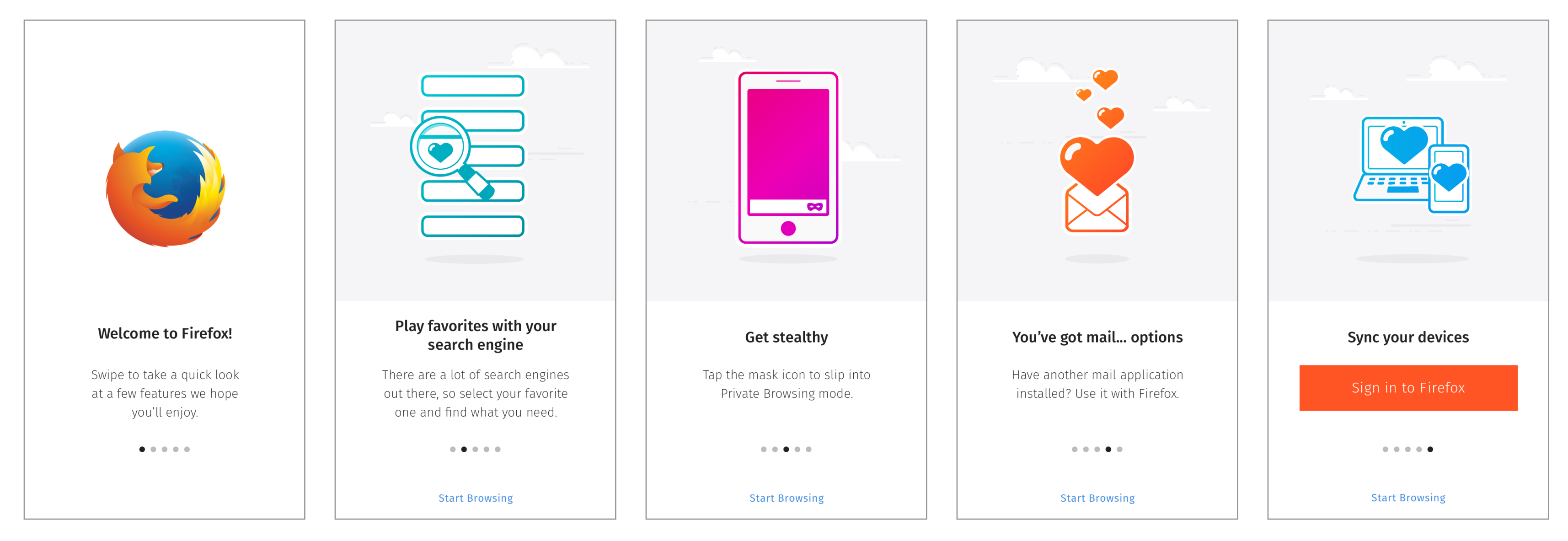

## Updated tour

Same layout with asset, copy, and font-face improvements. Lock portrait orientation.

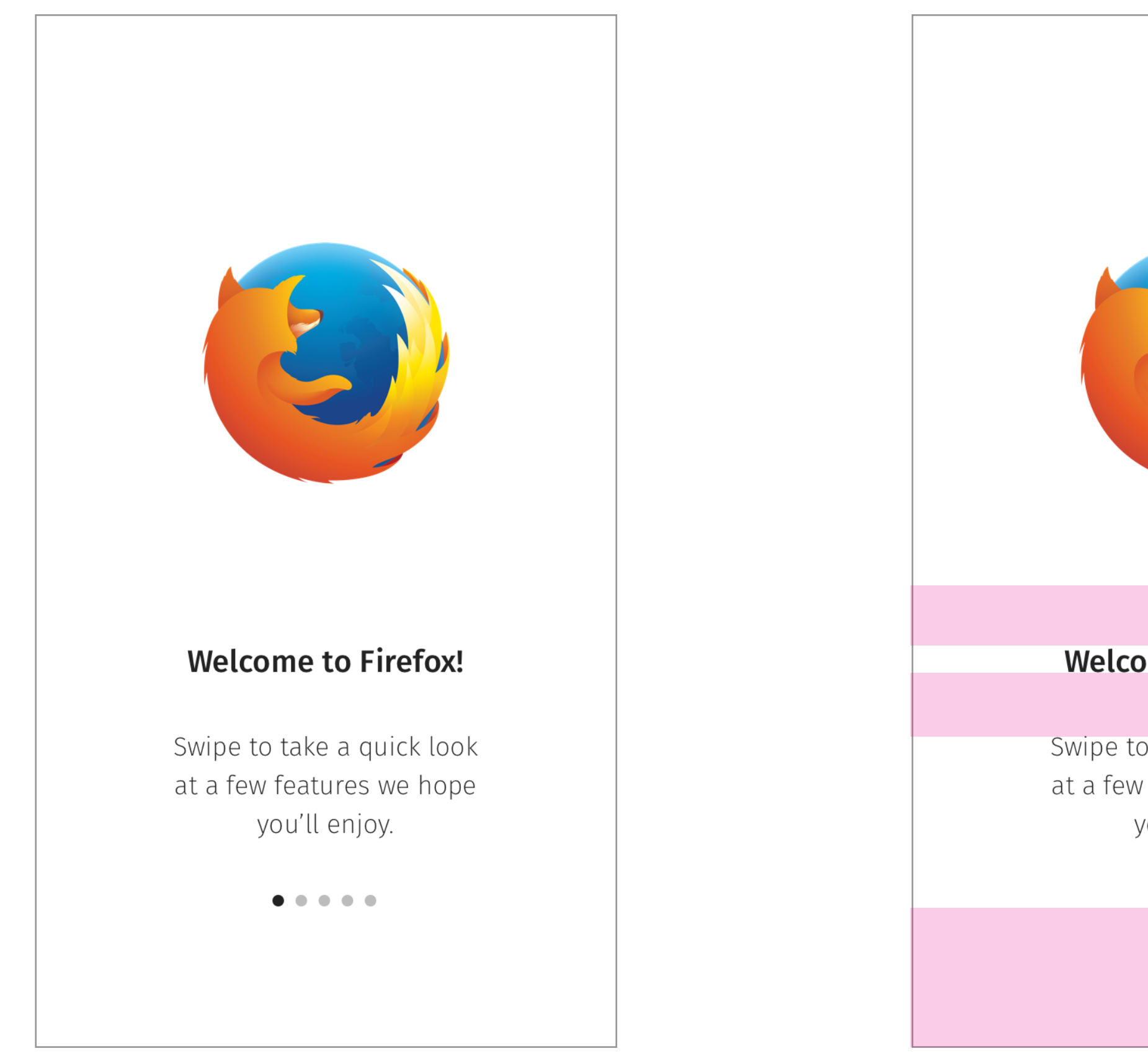

Welcome slide features app logo (until we can replace with 'the' Fox)

|                                                             | Asset is a transparent PNG<br>375x375px                                       |
|-------------------------------------------------------------|-------------------------------------------------------------------------------|
|                                                             | Place on white BG<br>R255 G255 B255 A100<br>#FFFFFF                           |
|                                                             |                                                                               |
| 18px                                                        |                                                                               |
| ome to Firefox!                                             | Fira Sans Medium: 20px                                                        |
| 18px                                                        | R34 G34 B34 A100, #222222                                                     |
| to take a quick look<br>w features we hope<br>you'll enjoy. | Fira Sans Extra Light: 17px<br>Line-height: 25px<br>R34 G34 B34 A100, #222222 |
| • • • • •                                                   |                                                                               |
| 42px                                                        |                                                                               |
|                                                             |                                                                               |

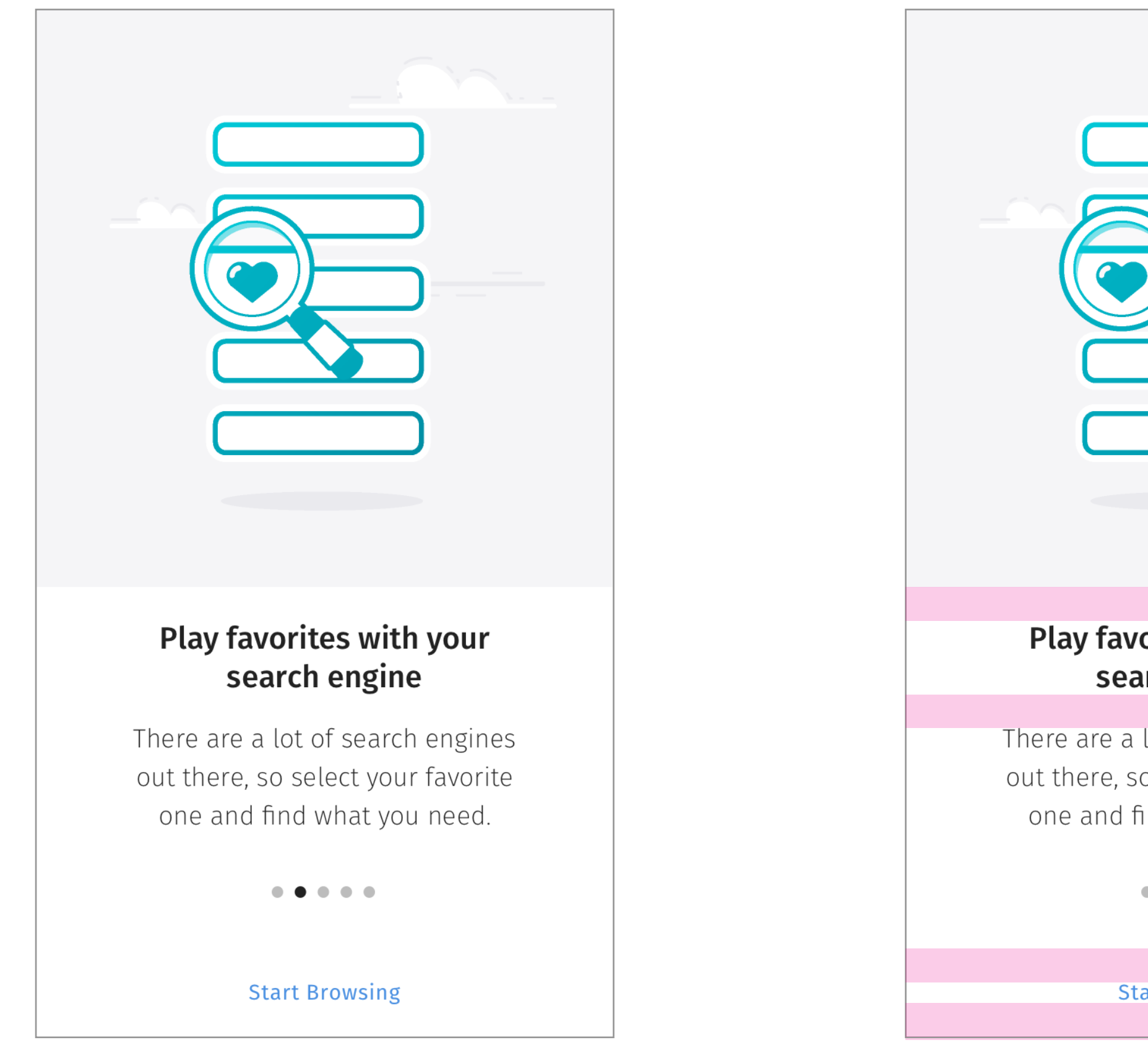

Two-line headline maintains same top-padding, has a 25px line-height, 10px bottom-padding. 'Start Browsing' CTA

|                         | Asset is a transparent PNG<br>375x375px            |
|-------------------------|----------------------------------------------------|
|                         | Place on grey BG<br>R242 G242 B242 A100<br>#F2F2F2 |
| 10px                    |                                                    |
| vorites with your       | Line-height: 25px                                  |
| earch engine            |                                                    |
| 10px                    |                                                    |
| a lot of search engines |                                                    |
| so select your favorite |                                                    |
| find what you need.     |                                                    |
| • • • • •               |                                                    |
| 10px                    |                                                    |
| Start Browsing          | Fira Sans Regular: 14px                            |
| T©bx                    | R74 G144 B226 A100, #4990E2                        |
|                         |                                                    |

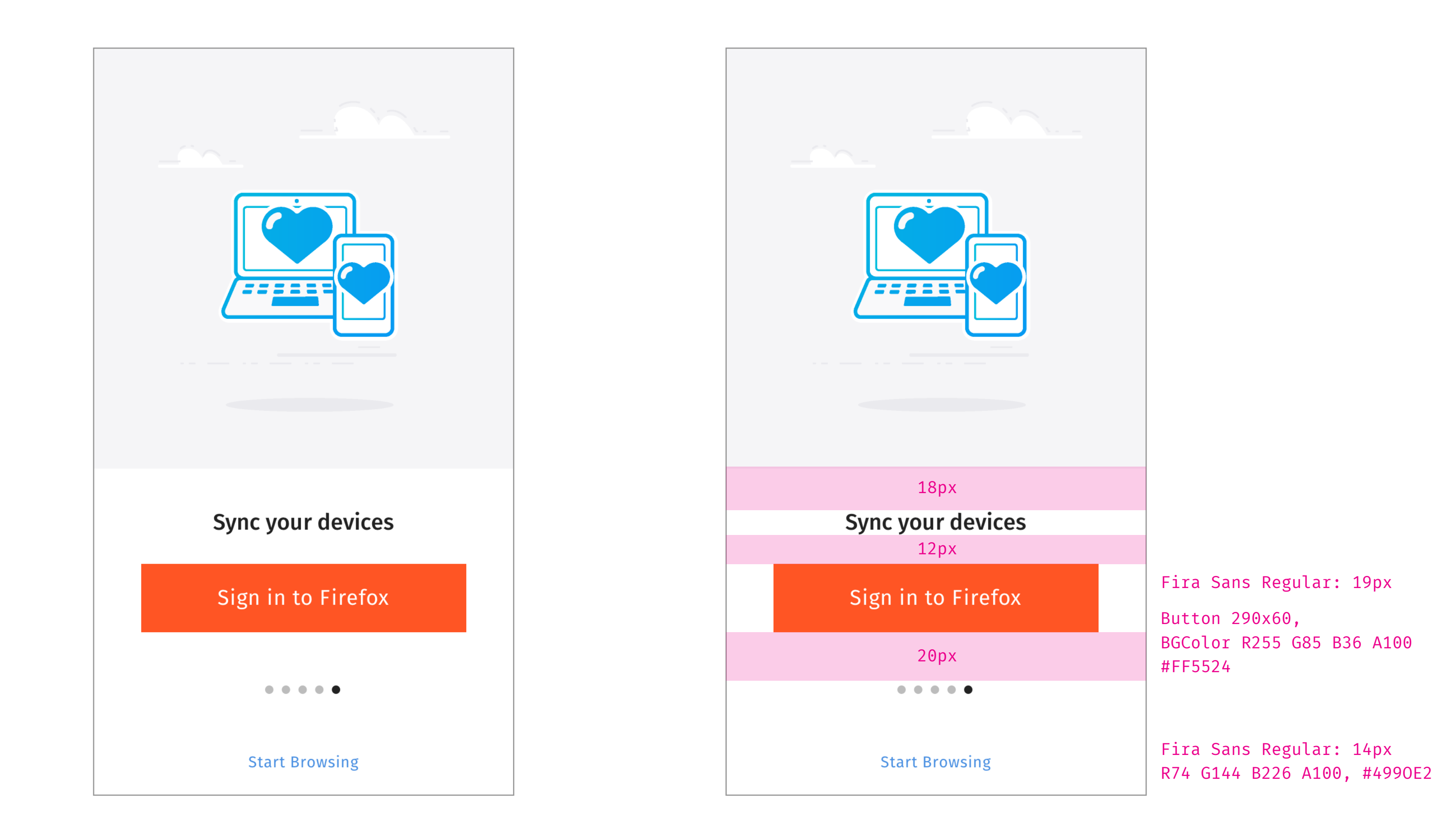

Change button background color, remove border radius. Update font-face and weight.

| Dc | one<br>COO<br>Sign in                                                                                        |
|----|----------------------------------------------------------------------------------------------------|
|    | to continue to Firefox Sync                                                                                  |
|    | Email                                                                                                    |
| [  | Password                                                                                                    |
|    | Sign in                                                                                                    |
|    | Forgot password?                                                                                             |
|    | Create an account                                                                                            |
|    | By proceeding, you agree to the <u>Terms of Service</u> and <u>Privacy Notice</u> of Firefox cloud services. |
|    |                                                                                                    |
|    |                                                                                                    |
|    |                                                                                                    |

Replace 'Cancel' label with 'Done' Choosing 'Later' drops user to Top Sites [AS] (current behavoir)

robin@mozilla.com